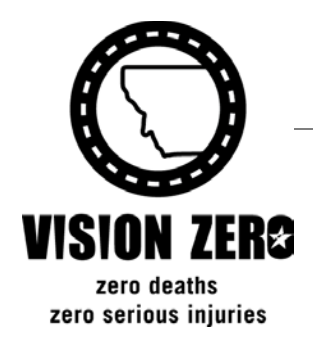

## Montana Department of Transportation

PO Box 201001 Helena, MT 59620-1001

# Memorandum

- To: e-distribution See below
- From: Lesly Tribelhorn, P.E. Highways Engineer
- Date: November 15, 2017

Subject: <u>Wetlands Delineated Boundary and Buffer Coordinates to Contract Plans</u>

Delineated wetland boundaries and buffer coordinates will be provided to Contract Plans for posting with advertised project bid files. This will help avoid impacts that aren't permitted by MDT. Contractor and MDT field construction crews can more effectively stake un-permitted, delineated wetlands for avoidance or acquiring additional permits as necessary.

The intent is to provide survey coordinates in electronic, comma delineated .txt files that can be directly downloaded into the survey data collectors.

Two distinct sets of files will be generated. Each file and/or the coordinates should be labeled to correspond with the appropriate wetland as they are shown in the plans. One set of files will reflect the coordinates of the shapes provided by the District Biologists. The other sets of files will reflect a "buffer" from each wetland. The "buffer" is intended to provide fewer points for staking. Buffer coordinates will be provided for the delineated wetland boundaries that are between the construction limits and right-of-way or construction easement.

The District Biologists will verify the files submitted to Design reflect the project survey datum by contacting the Land Survey Manager or a Survey Project Manager. New strip maps submitted to the Designer from the District Biologists should be generated from a 3D seed file in the same workspace matching the design delivery files.

Designers should use the procedures described in the attached processes for creating the .txt files. Be certain to provide the relative disclaimer verbiage, as shown in the process documents, to each buffer and delineated boundary file. The Open Roads or Geopak process should be completed after final construction limits have been established and permitted areas are well defined. The final comma delineated .txt files should be submitted to Contract Plans with the final PS&E submittal. Checkers will notify Contract Plans that the .txt files should be posted with the advertised bid package for information only.

This process is effective immediately for all appropriate projects that are at or before Final Plan Review. Coordinates can be provided to construction upon request for projects beyond Final Plan Review. Please contact Jim Combs (jcombs@mt.gov) for questions regarding this guidance.

Attachments

Geopak Wetland Delineation and Buffer Process OpenRoads Wetland Delineation Process

Electronic distribution:

Dustin Rouse, Preconstruction Engineer Kevin Christensen, Construction Engineer Lesly Tribelhorn, Highways Engineer James Combs, Highways Design Engineer Damian Krings, Road Design Engineer Roy Peterson, Traffic & Safety Engineer Ivan Ulberg, Traffic Design Engineer Kent Barnes, Bridge Engineer Matt Strizich, Materials Engineer Ryan Dahlke, Consultant Design Engineer Bryan Miller, Consultant Plans Engineer Lisa Durbin, Construction Administration Services Engineer Paul Jagoda, Construction Engineering Services Engineer Suzy Price, Contract Plans Bureau Chief Tim Tilton, Contract Section Supervisor Jim Frank, Glendive District Preconstruction Engineer Rod Nelson, Billings District Preconstruction Engineer Joe Walsh, Butte District Preconstruction Engineer (Acting) Shane Stack, Missoula District Preconstruction Engineer Steve Prinzing, Great Falls District Preconstruction Engineer John Cornell, Road Plans Checker Jerry Sabol, Road Plans Checker Tom Martin, Environmental Services Bureau Chief Bill Semmens, Environmental Resources Section Supervisor Tom Gocksch, Environmental Engineering Section Supervisor

## **Geopak Wetland Delineation and Buffer Process**

- A. Generating x, y coordinates for the delineated wetlands
  - 1. Download a local copy of the file xxxxxxenwsu001.dgn and make sure to identify the names of all the wetlands. (Changes made to this file are temporary for the purposes this process.)
  - Open the local xxxxenwsu001.dgn file. Drop status on the wetland boundary (level = E\_Natural\_Wetland\_Boundary). The line code may need to be changed if a custom line style is used. Consider setting the line code equal to 0.
  - Create a gpk called jobwxx.gpk. There are multiple points in each wetland. Creating a separate gpk will ensure you are not over-writing any points needed in the Road Design gpk. Turn off the levels "E\_Natural\_Wetland\_Area" and "E\_Natural\_Ordinary\_HighWater\_Mark". All that will be shown is the boundary on level "E\_Natural\_Wetland\_Boundary".
  - 4. Select store graphics, input the wetland name selected by Environmental (e.g. WL01A, WL01B, WL02, etc.) and store the graphics into the gpk (see figure 1). Create a log of the points by saving the IOC (Input Operator Code). Complete this individually for each wetland from the appropriate TIN file. (Note: If the environmental strip map was constructed in a 3D seed file and a 3D element, x, y and z(elevation) coordinates are assigned for the wetland boundary coordinates. If the environmental strip map seed file is 2D, this process assigns x and y coordinates. Z coordinates (elevations) will need to be derived from the correct TIN file(s).)

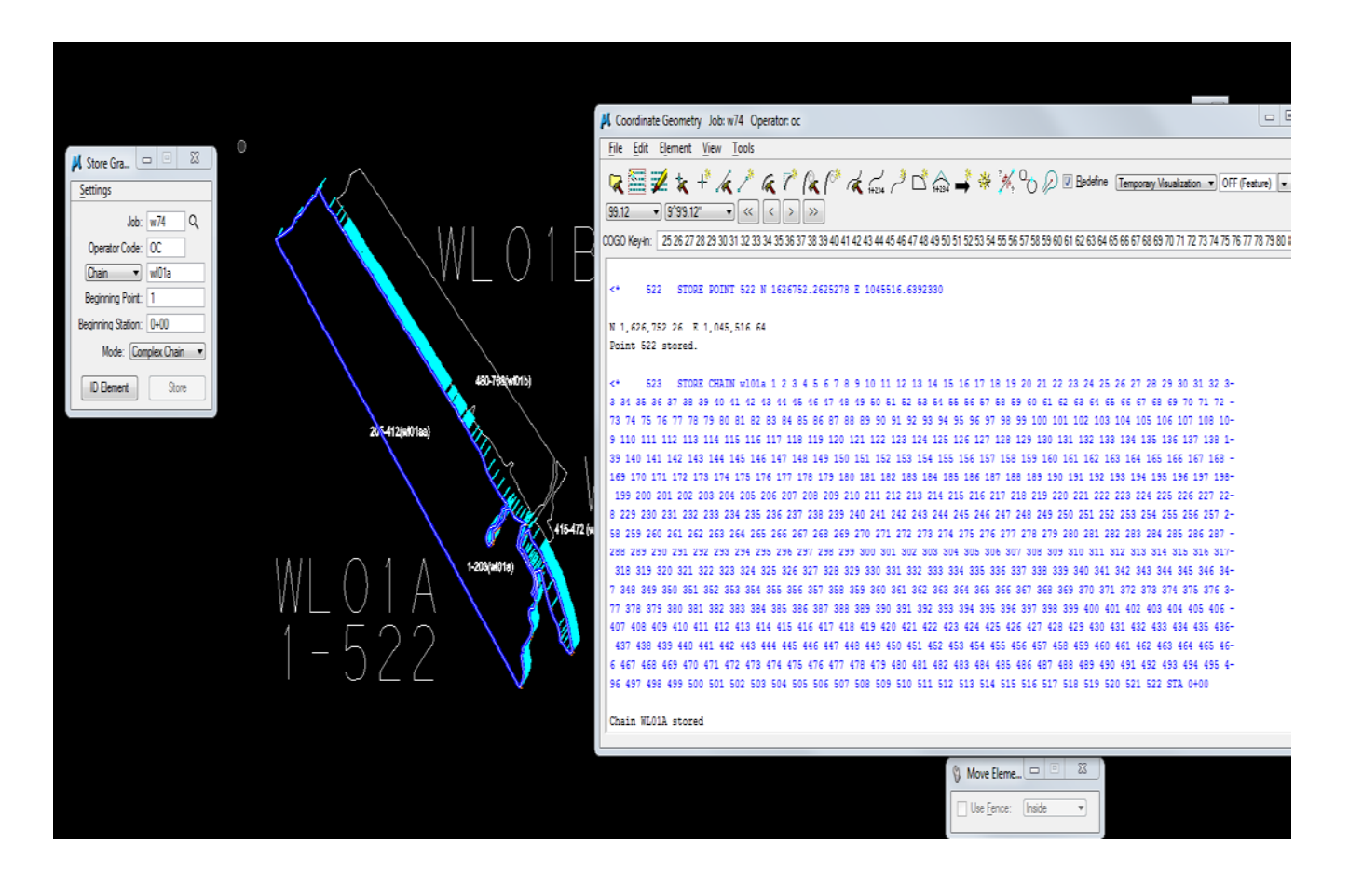

## B. Generating Buffer x and y coordinates

Buffer coordinates are intended to provide a means to stake selective points near, but outside, unpermitted wetland boundaries within MDT right-of-way or easement.

 Go into your Road Design strip map. Select a line a minimum of 3' beyond our wetland impact and place a line on level "P\_Wetland\_Site\_const\_limits", that creates a buffer area between the Construction limits, and the design right-of-way. Consider adding breaks where the boundary is offset from the delineated boundary by at least approximately 15' continuously for at least 50'.

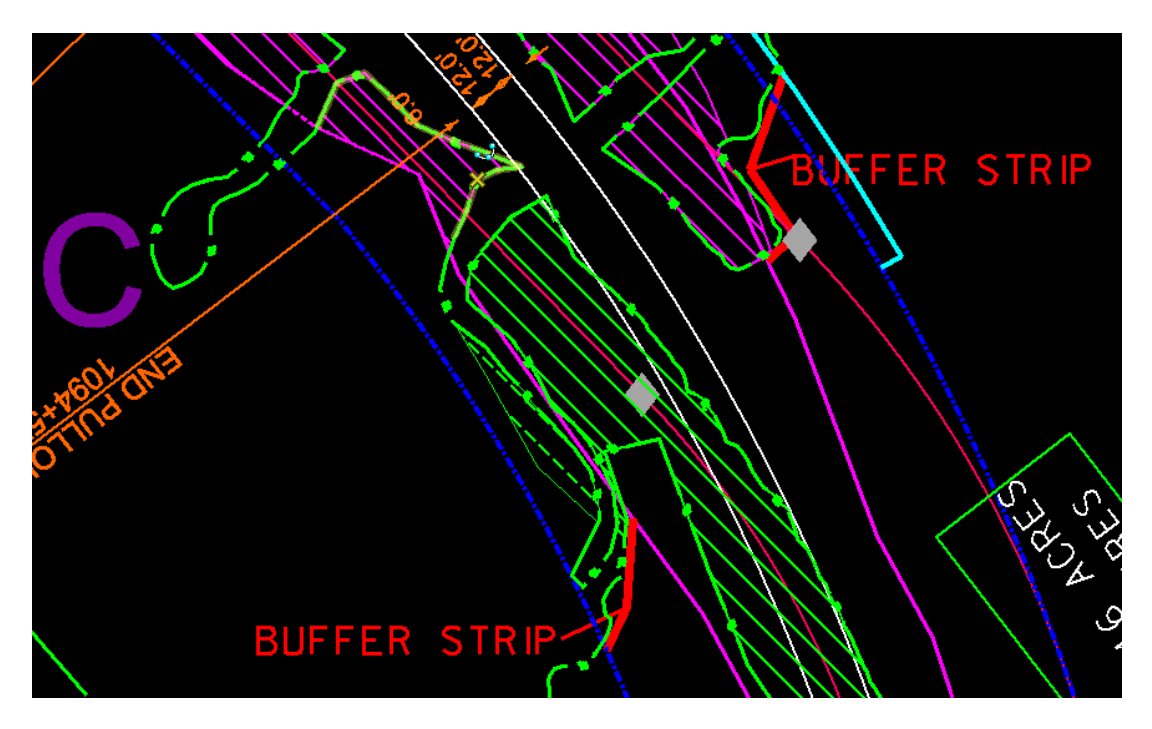

- 2. From Geopak, select store graphics, name the buffer line such that it is relative to the corresponding Environmental name and designates a buffer line (e.g. WB01A) and store the graphics into the gpk on the "level P\_Wetland\_Site\_const\_limits". Create a log of the points by saving the IOC (Input Operator Code). Complete this individually for each buffer line. (Note: There may be multiple buffer lines for each wetland. Complete this process for each line and name each line relative to its associated wetland (e.g. WB01A1, WB01A2, WB01A3, etc.))
- C. Assigning z coordinate elevations to the points Elevations need to be assigned to the delineated wetlands and the buffer coordinates. If the environmental strip map was constructed in a 3D seed file and has 3D elements, elevations are already assigned to the delineated wetlands coordinates. Step C is necessary for all buffer points and all delineated wetland points derived from a 2D Environmental strip map.
  - 1. From Geopak, select **Applications/Survey/Project/New/**your gpk file created in Step A.3. with all the wetland info.
  - 2. Select Geometry/Points/set elevations from TIN. Complete the step for each TIN file.

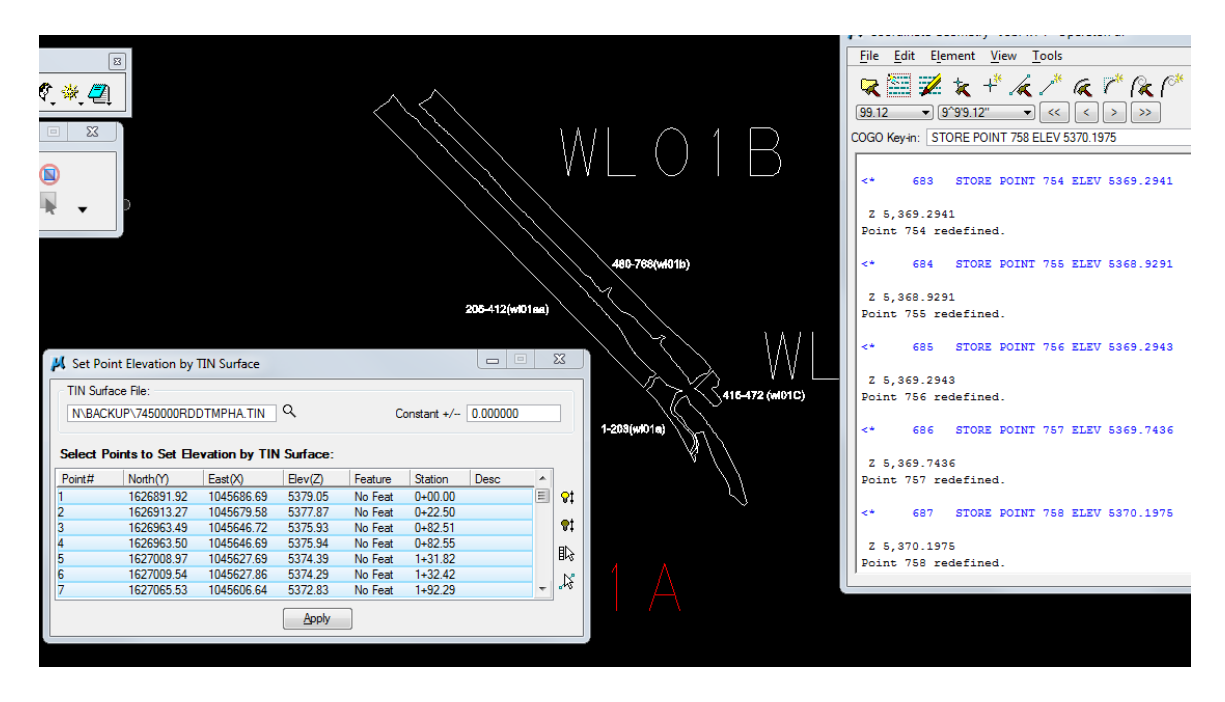

- D. Create comma delineated txt files
  - From Coordinate Geometry select File/Export/Ascii points. Select Point #, North(Y), East(X) and Elev(Z) for the Output format. Select None for the remaining output format. Name the file relative to the appropriate wetland and if the file points are buffer or delineated wetland points. Use WSU (e.g. 7450000rdwsu01a.txt) for the delineated wetland files. Use WBF (e.g. 7450000rdwbf01a.txt) for the buffer files. Select the point numbers for the file. Select Apply. Repeat this process separately for each delineated wetland boundary and buffer to create individual buffer and boundary txt files for each wetland. (Note: It is important to select the correct points for each file. This is why the point logs created in steps A4 and B2 are important.)

| Output F                                                            | Format                                                                                                    | Output Fi                                                                                        | e:                                                                                                | File Create 🔹                                                                 |                                                                                                   |                                                                           |      |  |
|---------------------------------------------------------------------|----------------------------------------------------------------------------------------------------|--------------------------------------------------------------------------------------------------|---------------------------------------------------------------------------------------------------|-------------------------------------------------------------------------------|---------------------------------------------------------------------------------------------------|---------------------------------------------------------------------------|------|--|
| Prefix                                                              | Text S<br>Point# ▼                                                                                                    | C:\DGN                                                                                           | \7450000rdw                                                                                       |                                                                               | Q                                                                                                 |                                                                           |      |  |
|                                                                     | North(Y) ▼         .           East(X) ▼         .           Elev(Z) ▼         .           None ▼         .           None ▼         .           None ▼         . |                                                                                                  | "No Elevation<br>e "No Feature                                                                    | " With : 0.                                                                   | 0000<br>EFAULT                                                                                    |                                                                           |      |  |
| Select P                                                            | None                                                                                                    |                                                                                                  | Use Dupli                                                                                         | cate Filter Tol                                                               | lerance : 0                                                                                       | .000010                                                                   |      |  |
| Select F                                                            | None                                                                                                    | :<br>East(X)                                                                                     | Use Dupli                                                                                         | cate Filter Tol                                                               | Offset                                                                                            | .000010<br>Feature                                                        | Desc |  |
| Select F<br>Point#<br>409                                           | None  Points to Export North(Y) 1627213.27                                                                                                    | :<br>East(X)<br>1045434.32                                                                       | Use Dupli<br>Elev(Z)<br>5371.71                                                                   | Station<br>24+63.02                                                           | Offset                                                                                            | .000010<br>Feature<br>No Feat                                             | Desc |  |
| Select F<br>Point#<br>409<br>410                                    | None  Points to Export North(Y) 1627213.27 1627209.16                                                                                                    | East(X)<br>1045434.32<br>1045432.17                                                              | Use Dupli<br>Elev(Z)<br>5371.71<br>5372.02                                                        | Cate Filter Tol<br>Station<br>24+63.02<br>24+67.66                            | Offset<br>Off Chain<br>Off Chain                                                                  | Feature<br>No Feat<br>No Feat                                             | Desc |  |
| Select F<br>Point#<br>409<br>410<br>411                             | None                                                                                                    | East(X)<br>1045434.32<br>1045432.17<br>1045428.58                                                | Use Dupli<br>Elev(Z)<br>5371.71<br>5372.02<br>5371.52                                             | Station<br>24+63.02<br>24+67.66<br>24+75.27                                   | Offset<br>Off Chain<br>Off Chain<br>Off Chain<br>Off Chain                                        | No Feat<br>No Feat<br>No Feat                                             | Desc |  |
| Select F<br>Point#<br>409<br>410<br>411<br>412                      | None                                                                                                    | East(X)<br>1045434.32<br>1045432.17<br>1045428.58<br>1045426.45                                  | Use Dupli<br>Elev(Z)<br>5371.71<br>5372.02<br>5371.52<br>5371.50                                  | Station<br>24+63.02<br>24+67.66<br>24+75.27<br>24+78.41                       | Offset<br>Off Chain<br>Off Chain<br>Off Chain<br>Off Chain<br>Off Chain                           | No Feat<br>No Feat<br>No Feat<br>No Feat<br>No Feat                       | Desc |  |
| Select F<br>Point#<br>409<br>410<br>411<br>412<br>412<br>415        | None<br>Points to Export<br>North(Y)<br>1627213.27<br>1627209.16<br>1627202.43<br>1627200.14<br>1627148.47                                                        | :<br>East(X)<br>1045434.32<br>1045432.17<br>1045428.58<br>1045426.45<br>1045634.51               | Use Dupli<br>Elev(Z)<br>5371.71<br>5372.02<br>5371.52<br>5371.50<br>5372.31                       | Station<br>24+63.02<br>24+67.66<br>24+75.27<br>24+78.41<br>0+00.00            | Offset<br>Off Chain<br>Off Chain<br>Off Chain<br>Off Chain<br>Off Chain<br>Off Chain              | Feature<br>No Feat<br>No Feat<br>No Feat<br>No Feat<br>No Feat<br>No Feat | Desc |  |
| Select F<br>Point#<br>409<br>410<br>411<br>412<br>415<br>415<br>416 | None<br>Coints to Export<br>North(Y)<br>1627213.27<br>1627209.16<br>1627202.43<br>1627200.14<br>1627148.47<br>1627151.15                                          | :<br>East(X)<br>1045434.32<br>1045432.17<br>1045428.58<br>1045426.45<br>1045634.51<br>1045631.31 | Use Dupli<br>Elev(Z)<br>5371.71<br>5372.02<br>5371.52<br>5371.50<br>5372.31<br>5372.31<br>5372.14 | Station<br>24+63.02<br>24+67.66<br>24+75.27<br>24+78.41<br>0+00.00<br>0+04.18 | Offset<br>Off Chain<br>Off Chain<br>Off Chain<br>Off Chain<br>Off Chain<br>Off Chain<br>Off Chain | .000010<br>Feature<br>No Feat<br>No Feat<br>No Feat<br>No Feat<br>No Feat | Desc |  |

- 2. Fill in the project name on the appropriate disclaimer statement below and copy the disclaimer below the last row of data in each txt file.:
  - i. Delineated wetlands coordinate files— "These coordinates are intended to reflect the delineated wetlands boundary for project XXXXX. It is the contractor's responsibility to verify these coordinates with the plans and permit(s). If you have questions on these wetlands boundary coordinates, contact the appropriate MDT District Biologist. These coordinates correspond to the wetlands on the contract plans. Any action impacting un-permitted wetlands areas inside or outside the MDT right-of-way and construction permits without the proper permitting is the responsibility of the contractor. "
  - ii. Buffer coordinate files "These coordinates are intended to provide an approximate, easy check of the un-permitted, wetland areas for project XXXX. It is the contractor's responsibility to verify these coordinates with the plans and permit(s). If you have questions on these un-permitted wetlands boundary coordinates contact the appropriate MDT District Biologist. Buffer coordinates are only provided for un-permitted areas within the project limits between MDT right-of-way or easement and construction limits. Any action impacting un-permitted wetlands areas inside or outside the MDT right-of-way and construction permits without the proper permitting is the responsibility of the contractor. "
- E. Submit the files to Contract Plans with Contract Plans form 745. Note to contract plans that the files are not part of the contract. The files are to be posted with the advertised bid "for information only".

#### **OpenRoads Wetland Delineation Process**

- 1. Download a view copy of the wetland survey (ENWSU) and right-of-way map (ROMAP) files.
- Reference ENSWU, ROMAP and any corridor (CRR) files into your alignment (ALN) drawing file. Turn off all levels in the ENWSU except the wetland boundaries. Turn off all the levels in the ROMAP file except for new right-of-way, existing right-of-way and construction permits.
- 3. Merge ENWSU reference into your ALN file.
  - Reference> Tools> Merge into Master
- 4. Create a horizontal alignment for each wetland. Use feature definition: <u>Wetland Existing</u> <u>Boundary.</u> Name the alignment based on Environmental's designation.

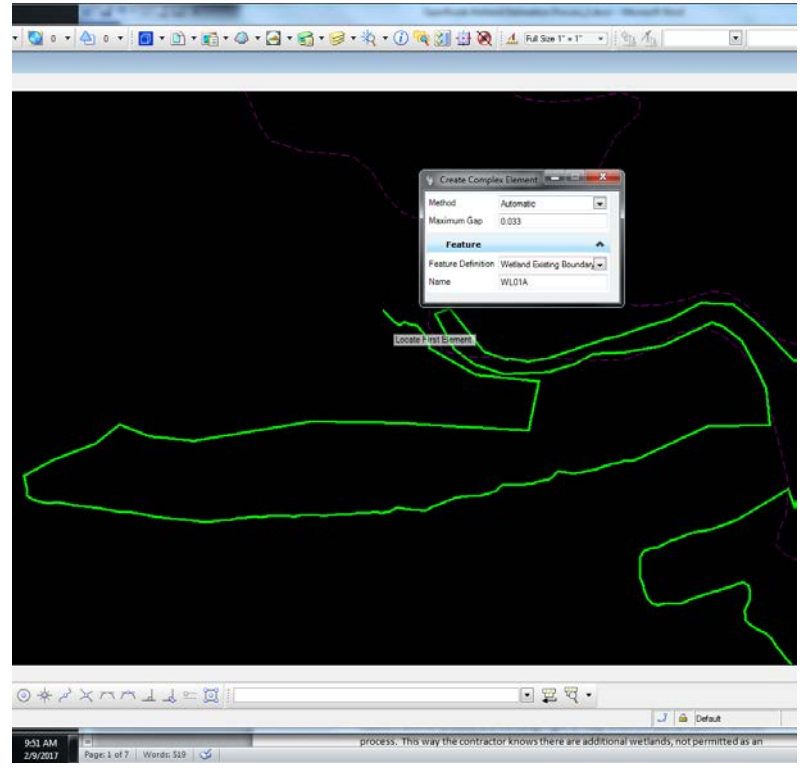

**CREATE ALGINMENT** 

- 5. Offset wetland boundary 3'.
- 6. Place best-fit line segments to create a simple buffer area between the Construction limits and the design right-of-way (or construction permit). The buffer must be a minimum of 3' outside the delineated wetland boundary. This way the contractor knows there are additional wetlands, not permitted as an impact, inside our right-of-way. Construction limits and design right-ofway/construction permits will be staked in another process. Consider adding breaks where the

boundary is offset from the delineated boundary by at least approximately 15' continuously for at least 50'.

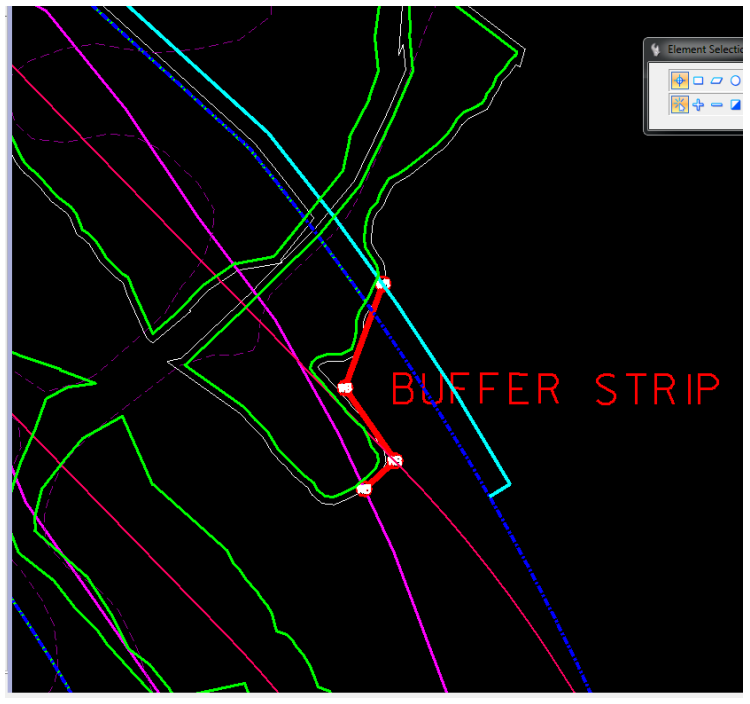

WETLAND BUFFER BETWEEN CONST LIMIT & R/W

7. Create a horizontal alignment for each buffer strip. Use feature definition <u>Wetland Impact</u> <u>Boundary</u>. Name the alignments based on the wetland delineation.

## EX: Wetland 01C, Buffer WB01C\_1

- 8. Create a vertical profile for each alignment from the existing ground terrain. (You can do this for multiple alignments at a time).
  - a. Use the Profile from Surface tool.

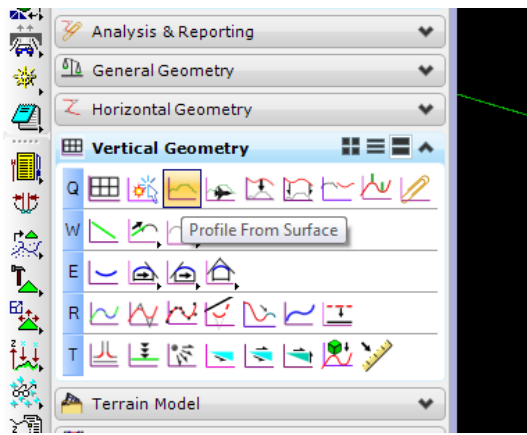

| 9 Profile From Surface | e 📃 🗖 🗾 🗾                                            |
|------------------------|------------------------------------------------------|
| Point Selection        | Vertices                                             |
| Profile Adjustment     | None                                                 |
| Horizontal Offsets     | 0.000                                                |
| Vertical Offsets       | 0.000                                                |
| Range                  | ~                                                    |
| Lock To Start          |                                                      |
| Start Distance         | 0.000                                                |
| Lock To End            |                                                      |
| End Distance           | 0.000                                                |
| Feature                | ^                                                    |
| Name                   | WL05                                                 |
| Element Template       | MDT Environmental\Wetlands\Wetland Existing Boundary |
|                        |                                                      |

- b. Choose the existing terrain as the reference surface.
- 9. Open the horizontal geometry report for the alignment. (Steps 9 through 20 will be repeated individually for each wetland and buffer alignment).

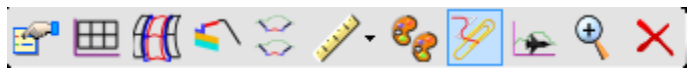

#### 10. Choose HorizontalElementsXYZ.xsl

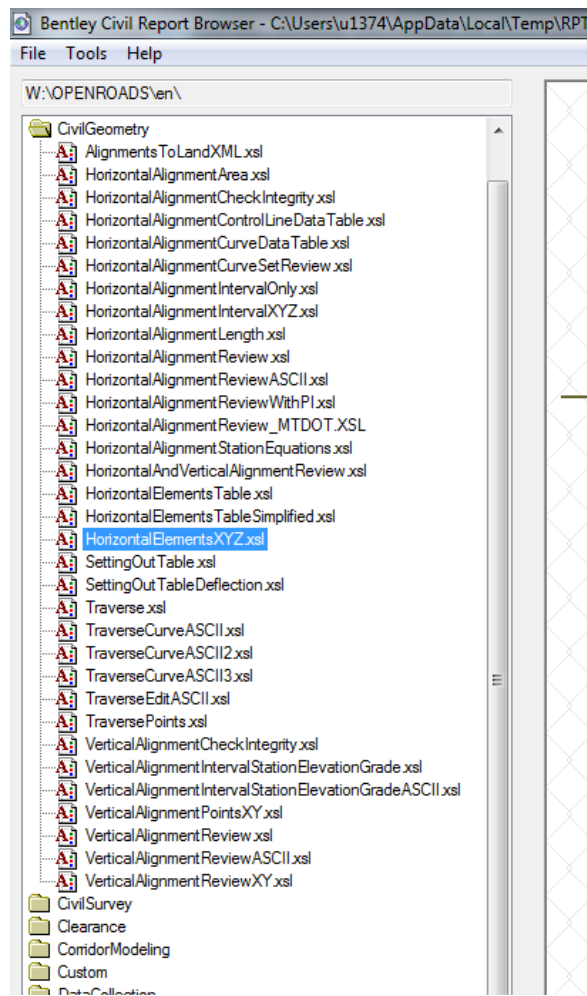

 Save the report using <u>Save As</u> (xxxxxxRDWSU005 for wetlands and xxxxxxRDWBF005 for buffers) 01A, 1AA, 01B, etc.

| Save As       |                         | -               |                                                              | ×                                         |
|---------------|-------------------------|-----------------|--------------------------------------------------------------|-------------------------------------------|
| Save in:      | 📸 dgn                   |                 | - 6 🖻 🖻 🛄                                                    |                                           |
| An            | Name                    |                 | Date modified                                                | Туре                                      |
| Recent Places | BACKUP                  | eferences       | 2/7/2017 8:53 AM<br>12/21/2016 1:15 PM                       | File folder<br>File folder                |
|               | GEOPM                   |                 | 1/17/2017 3:09 PM<br>1/17/2017 3:06 PM                       | File folder<br>File folder                |
| Desktop       | PROJDBS<br>RDDBS<br>REF |                 | 12/14/2016 9:10 AM<br>12/14/2016 9:10 AM<br>2/2/2017 9:10 AM | File folder<br>File folder<br>File folder |
| Libraries     | -                       |                 |                                                              |                                           |
| Computer      |                         |                 |                                                              |                                           |
|               | •                       |                 |                                                              |                                           |
| Network       | File name:              | 7450000RDWET005 | -                                                            | Save                                      |
|               | Save as type:           | XLS File (*xls) |                                                              | Cancel                                    |
|               |                         |                 |                                                              | Help                                      |

12. Open the file in Microsoft Excel

If you get this message, click yes.

| Microsoft | Excel                                                                                                    |
|-----------|----------------------------------------------------------------------------------------------------|
|           | The file you are trying to open, '745000rddtmwl5.xls', is in a different format than specified by the file extension. Verify that the file is not corrupted and is from a trusted source before opening the file. Do you want to open the file now? |
|           | Yes No Help                                                                                                    |

- 13. Under the <u>File</u> tab, click <u>Convert</u> (This will change the file from an \*.xls to an \*.xlsx and save it under the same name)
- 14. Select all data (Ctrl-A) and unselect Merge and Center
- 15. Delete Rows 1-14 and Columns E, F, and G

|     | - 1) · (1 ·  | ▼                                                 | _              | _           | 745000rddt    | mwl5.xls - Micros | oft Excel      | _          | _              | _        | _      | _      | _      |             |              |          | x      |
|-----|--------------|---------------------------------------------------|----------------|-------------|---------------|-------------------|----------------|------------|----------------|----------|--------|--------|--------|-------------|--------------|----------|--------|
| F   | ile Home     | Insert Page Layout Formulas Data                  | a Review       | View Ad     | d-Ins         |                   |                |            |                |          |        |        |        |             | ۵ (          | 3 - 6    | p 83   |
| 1   | 🌂 🔏 Cut      |                                                   | =              | - Biwr      | ap Text       | General           | -              |            |                |          | +      |        |        | Σ AutoSum   | A            | <u>A</u> |        |
| Pas | 📃 📭 Copy 🔻   |                                                   |                |             | and R. Camboo | - e - o/ .        | <b>€.0</b> .00 | Condition  | al Format      | Cell     | Insert | Delete | Format | 💽 Fill 🔻    | Zu<br>Sort & | Find &   |        |
|     | 🗸 🛷 Format P | ainter 🖪 Z 🖸 * 🖽 * 💁 * 🗛 *                        |                |             | rge & Center  | <b>5 *</b> %      | .000           | Formatting | g * as Table * | Styles * | Y      | *      | Ť      | Clear *     | Filter *     | Select * |        |
|     | Clipboard    | G Font G                                          | Alig           | gnment      |               | Numbe             | er Ga          |            | Styles         |          |        | Cells  |        | Ec          | liting       |          |        |
|     | Al           |                                                   | s XYZ Report   | _           |               |                   | _              |            |                |          |        |        |        |             |              | _        | ¥      |
|     | А            | B                                                 |                | D           | E             | F                 | G              | H          |                | J        | K      |        | L      | M           | N            | 0        | -      |
| 1   |              | Horizontal Elen                                   | nents XYZ      | Repor       | [             |                   |                |            |                |          |        |        |        |             |              |          |        |
| 3   |              | Report Cre                                        | ated: 2/7/2017 |             |               |                   |                |            |                |          |        |        |        |             |              |          |        |
| 4   |              | Time                                              | : 6:41am       |             |               |                   |                |            |                |          |        |        |        |             |              |          |        |
| 5   | Project      | Default                                           |                |             |               |                   |                |            |                |          |        |        |        |             |              |          |        |
| 7   | Description  | :                                                 |                |             |               |                   |                |            |                |          |        |        |        |             |              |          |        |
| 8   | File Name    | C:\dgn\7450000RDALN001.DGN                        |                |             |               |                   |                |            |                |          |        |        |        |             |              |          |        |
|     | Lutinoniou   | Note: All units in this report are in feet unless |                |             |               |                   |                |            |                |          |        |        |        |             |              |          |        |
| 10  |              | specified otherwise.                              |                |             |               |                   |                |            |                |          |        |        |        |             |              |          | =      |
| 12  |              |                                                   |                |             |               |                   |                |            |                |          |        |        |        |             |              |          |        |
| 13  | Delat        | Alignment Name:                                   | WL05           | Flouretters | Charles       | Discretion        | Deathrea       |            |                |          |        |        |        |             |              |          |        |
| 14  | Point        | Lasting (X)<br>1037112 899                        | 1639271.029    | 5790 36     | 0+00.00       | N 42º48'29" F     | Radius         |            |                |          |        |        |        |             |              |          |        |
| 16  | 2            | 1037112:033                                       | 1639272 796    | 5790.34     | 0+02.41       | N 42°48'29" F     |                |            |                |          |        |        |        |             |              |          |        |
| 17  | 3            | 1037114 535                                       | 1639272 796    | 5790.34     | 0+02.41       | N 37°34'13" E     |                |            |                |          |        |        |        |             |              |          |        |
| 18  | 4            | 1037117.183                                       | 1639276.237    | 5790.48     | 0+06.75       | N 37°34'13" E     |                |            |                |          |        |        |        |             |              |          |        |
| 19  | 5            | 1037117.183                                       | 1639276.237    | 5790.48     | 0+06.75       | N 36°17'21" E     |                |            |                |          |        |        |        |             |              |          |        |
| 20  | 6            | 1037119.988                                       | 1639280.058    | 5790.55     | 0+11.49       | N 36°17'21" E     |                |            |                |          |        |        |        |             |              |          |        |
| 21  | 7            | 1037119.988                                       | 1639280.058    | 5790.55     | 0+11.49       | N 37°11'39" E     |                |            |                |          |        |        |        |             |              |          |        |
| 22  | 8            | 1037122.608                                       | 1639283.51     | 5790.59     | 0+15.82       | N 37°11'39" E     |                |            |                |          |        |        |        |             |              |          |        |
| 23  | 9            | 1037122.608                                       | 1639283.51     | 5790.59     | 0+15.82       | N 33°43'58" E     |                |            |                |          |        |        |        |             |              |          |        |
| 24  | 10           | 1037124.857                                       | 1639286.878    | 5790.7      | 0+19.87       | N 33°43'58" E     |                |            |                |          |        |        |        |             |              |          |        |
| 25  | 11           | 1037124.857                                       | 1639286.878    | 5790.7      | 0+19.87       | N 32°34'20" E     |                |            |                |          |        |        |        |             |              |          |        |
| 26  | 12           | 1037127.384                                       | 1639290.834    | 5790.68     | 0+24.57       | N 32°34'20" E     |                |            |                |          |        |        |        |             |              |          |        |
| 27  | 13           | 1037127.384                                       | 1639290.834    | 5790.68     | 0+24.57       | N 41°56'50" E     |                |            |                |          |        |        |        |             |              |          |        |
| 28  | 14           | 1037130.018                                       | 1639293.765    | 5790.83     | 0+28.51       | N 41°56'50" E     |                |            |                |          |        |        |        |             |              |          |        |
| 29  | 15           | 1037130.018                                       | 1639293.765    | 5790.83     | 0+28.51       | N 32°29'42" E     |                |            |                |          |        |        |        |             |              |          |        |
| 30  | 16           | 1037132.48                                        | 1639297.63     | 5790.85     | 0+33.09       | N 32°29'42" E     |                |            |                |          |        |        |        |             |              |          |        |
| 31  | 1/           | 103/132.48                                        | 1639297.63     | 5/90.85     | 0+33.09       | N 40°36'54" E     |                |            |                |          |        |        |        |             |              |          |        |
| 32  | 10           | 103/134.966                                       | 1639300.529    | 5/90.87     | 0+36.91       | N 40°3654" E      |                |            |                |          |        |        |        |             |              |          |        |
| 2/1 | 20           | 103/134.900                                       | 1639300.529    | 5790.07     | 0±40.63       | N 40 54 00 E      |                |            |                |          |        |        |        |             |              |          |        |
| 35  | 20           | 1037137.399                                       | 1639303.337    | 5790.91     | 0+40.03       | N 29°54'34'' E    |                |            |                |          |        |        |        |             |              |          |        |
| 36  | 22           | 1037138.992                                       | 1639306 106    | 5790.94     | 0+43.82       | N 29°54'34" F     |                |            |                |          |        |        |        |             |              |          |        |
| 37  | 23           | 1037138 992                                       | 1639306.106    | 5790.94     | 0+43.82       | N 23°38'06" F     |                |            |                |          |        |        |        |             |              |          |        |
| 38  | 24           | 1037148 106                                       | 1639326.934    | 5790.59     | 0+66.56       | N 23°38'06" F     |                |            |                |          |        |        |        |             |              |          |        |
| 39  | 25           | 1037148.106                                       | 1639326.934    | 5790.59     | 0+66.56       | N 31°00'50" E     |                |            |                |          |        |        |        |             |              |          |        |
| 40  | 26           | 1037148.885                                       | 1639328.23     | 5790.53     | 0+68.07       | N 31°00'50" E     |                |            |                |          |        |        |        |             |              |          |        |
| 41  | 27           | 1037148.885                                       | 1639328.23     | 5790.53     | 0+68.07       | N 48°54'39" E     |                |            |                |          |        |        |        |             |              |          |        |
| 42  | 28           | 1037150.8                                         | 1639329.899    | 5790.82     | 0+70.61       | N 48°54'39" E     |                |            |                |          |        |        |        |             |              |          |        |
| 43  | 29           | 1037150.8                                         | 1639329.899    | 5790.82     | 0+70.61       | N 36°52'03" E     |                |            |                |          |        |        |        |             |              |          |        |
| 44  | 30           | 1037152.833                                       | 1639332.611    | 5790.81     | 0+74.00       | N 36°52'03" E     |                |            |                |          |        |        |        |             |              |          |        |
| 45  | 31           | 1037152.833                                       | 1639332.611    | 5790.81     | 0+74.00       | N 41°06'34" E     |                |            |                |          |        |        |        |             |              |          | -      |
| 46  | 32           | 0rddtmwl5                                         | 1639335 377    | 5790.98     | 0+77.67       | N 41°06'34" F     |                |            |                |          |        |        |        |             |              |          |        |
| Rea | dy           |                                                   |                |             |               |                   |                |            |                |          |        |        | I      | コ 円 100% (- | )            | 0        | - (†)  |
|     |              |                                                   |                |             |               |                   |                |            |                |          |        |        |        |             | /            |          | $\sim$ |

- 16. Format Columns B and C as 3 decimal place numbers.
- 17. Format Column D as 2 decimal place numbers.
- 18. Cut Column C (Ctrl-X) and paste before Column B (right click on Column B and Select <u>Insert Cut</u> <u>Cells</u>). Now the columns are in the correct order: Point Number, Northing, Easting, Elevation.

| 🔀   | <b>.</b> | <b>7 • (</b> ° •  : | Ŧ        |                           |       |                 |            |          |         | 7450      | 00rddtm  |
|-----|----------|---------------------|----------|---------------------------|-------|-----------------|------------|----------|---------|-----------|----------|
| F   | ile      | Home                | Ins      | ert Page Layou            | ut f  | Formulas        | Dat        | a Reviev | w View  | Add-Ins   |          |
| -   |          | { Cut               |          |                           |       |                 |            |          | ~       | · · · · · |          |
|     | 1        | Copy -              |          | Arial                     | * 10  | • • A           | A          | - = =    | 87. ×   | Wrap Te   | xt       |
| Pas | ste      | 📽 Format Pai        | inter    | BIU·                      |       | <u>ð</u> •      | A - 1      | e = 🔳    | ∰ ∰     | 📲 Merge & | Center 🝷 |
|     | Cli      | oboard              | Arial    | - 10 - A                  | A \$  | - %             | , <u>.</u> |          | Alignme | ent       |          |
| 1   |          | B1                  | в        | I = 💩 - A                 | •     | • • • • • • • • | I I        |          |         |           |          |
|     |          |                     |          | -                         |       |                 | -          |          | 0       |           |          |
|     | A        | B                   | ¥        | Cut                       | D     | 20              | E          | F        | G       | н         |          |
| 1   | 1        | 1037112.8           |          | cu,                       | 90.   | 36              |            |          |         |           |          |
| 2   | 2        | 1037114.5           | -        | Copy                      | 90.   | 34<br>24        |            |          |         |           |          |
| 3   | 1        | 1037114.5           |          | Paste Options:            | 90.   | J4<br>18        |            |          |         |           |          |
| 5   | 5        | 1037117 1           |          |                           | 90.   | 40              |            |          |         |           |          |
| 6   | 6        | 1037119.9           |          | Parte Special             | » 90  | 55              |            |          |         |           |          |
| 7   | 7        | 1037119.9           |          | Paste Specialini          | 90.   | 55              |            |          |         |           |          |
| 8   | 8        | 1037122.6           |          | Insert Cut C <u>e</u> lls | 90.   | 59              |            |          |         |           |          |
| 9   | 9        | 1037122.6           |          | <u>D</u> elete            | 90.   | 59              |            |          |         |           |          |
| 10  | 10       | 1037124.8           |          | Clear Contents            | 90.   | 70              |            |          |         |           |          |
| 11  | 11       | 1037124.8           | _        |                           | 90.   | 70              |            |          |         |           |          |
| 12  | 12       | 1037127.3           | <u>e</u> | Format Cells              | 90.   | 68              |            |          |         |           |          |
| 13  | 13       | 1037127.3           |          | Column Width              | 90.   | 68              |            |          |         |           |          |
| 14  | 14       | 1037130.0           |          | Hide                      | 90.   | 83              |            |          |         |           |          |
| 15  | 15       | 1037130.0           |          |                           | 90.   | 83              |            |          |         |           |          |
| 16  | 16       | 1037132.4           |          | onniue                    | 90.   | 85              |            |          |         |           |          |
| 17  | 1/       | 103/132.4           | 80       | 1639297.630               | 5790. | 85              |            |          |         |           |          |
| 18  | 18       | 103/134.9           | 66       | 1639300.529               | 5790. | 87<br>07        |            |          |         |           |          |
| 19  | 19       | 1037134.9           | 00       | 1639300.529               | 5790. | 0/<br>01        |            |          |         |           |          |
| 20  | 20       | 1037137.3           | 99       | 1639303.337               | 5790. | 91<br>01        |            |          |         |           |          |
| 21  | 21       | 1037137.3           | 02       | 1639306 106               | 5790  | 91<br>Q/        |            |          |         |           |          |
| 22  | 22       | 1037130.5           | 92       | 1639306.106               | 5790. | 94<br>Q/        |            |          |         |           |          |
| 23  | 23       | 10371/18 1          | 06       | 1639326 934               | 5790  | 54<br>59        |            |          |         |           |          |
| 25  | 25       | 1037148.1           | 06       | 1639326 934               | 5790  | 59              |            |          |         |           |          |
| 26  | 26       | 1037148.8           | 85       | 1639328 230               | 5790  | 53              |            |          |         |           |          |
| 27  | 27       | 1037148.8           | 85       | 1639328.230               | 5790  | 53              |            |          |         |           |          |
| 28  | 28       | 1037150.8           | 00       | 1639329.899               | 5790. | 82              |            |          |         |           |          |
| 20  | 20       | 1037160.8           | 00       | 1630330 800               | 6700  | 80              |            |          |         |           |          |

- 19. Update point numbers to avoid overwriting in the data collector.
- 20. Fill in the project name for the appropriate disclaimer statement and copy below the last row of data in each csv file:
  - 1. Coordinates for the delineated wetlands as shown on the plans:

These coordinates are intended to reflect the delineated wetlands boundary for project XXXXX. It is the contractor's responsibility to verify these coordinates with the plans and permit(s). If you have questions on these wetlands boundary coordinates, contact the appropriate MDT District Biologist. These coordinates correspond to the wetlands on the contract plans. Any action impacting unpermitted wetlands areas inside or outside the MDT right-of-way and construction permits without the proper permitting is the responsibility of the contractor.

## 2. Buffer coordinates for un-permitted wetlands within the right-of-way:

These coordinates are intended to provide an approximate, easy check of the unpermitted, wetland areas for project XXXX. It is the contractor's responsibility to verify these coordinates with the plans and permit(s). If you have questions on these un-permitted wetlands boundary coordinates contact the appropriate MDT District Biologist. Buffer coordinates are only provided for un-permitted areas within the project limits between MDT right-of-way or easement and construction limits. Any action impacting un-permitted wetlands areas inside or outside the MDT rightof-way and construction permits without the proper permitting is the responsibility of the contractor.

21. Save file as a \*.csv (comma delimited)

Create individual \*.csv files for each wetland and buffer and name according to Environmental's wetland delineation.